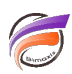

## Afficher la ligne des totaux dans un graphique à barres

## Description

Supposons que nous ayons la fenêtre de plongée suivante dans Diver :

| Activité (ventes.mdl-Plon      | gée A]              |                    |                     |                    |  |
|--------------------------------|---------------------|--------------------|---------------------|--------------------|--|
| Activité                       | Qté budget<br>Total | CA budget<br>Total | Qté ventes<br>Total | CA ventes<br>Total |  |
| Totaux                         | 1 999               | 8 387 400          | 2 418               | 9 130 600          |  |
| Agriculture, Forets & Peches   | 93                  | 461 200            | 75                  | 399 300            |  |
| Commerce de détail             | 235                 | 938 500            | 296                 | 992 700            |  |
| Commerce de gros               | 33                  | 104 200            | 40                  | 95 200             |  |
| Construction                   | 222                 | 820 200            | 268                 | 956 000            |  |
| Exploitation miniere           | 44                  | 163 800            | 53                  | 205 600            |  |
| Fabrication                    | 644                 | 2 759 000          | 824                 | 3 394 800          |  |
| Finance, Assurance, Immobilier | 166                 | 845 100            | 169                 | 772 300            |  |
| Services et Loisirs            | 263                 | 1 023 400          | 326                 | 1 128 800          |  |
| Services Sociaux et Publiques  | 111                 | 535 200            | 107                 | 315 300            |  |
| Transport et Commerce          | 188                 | 736 800            | 260                 | 870 600            |  |

Nous souhaiterions afficher sous forme de graphique à barres les **Qté Budget, CA budget, Qté ventes** et **CA ventes** globaux pour l'ensemble de l'activité Commerce (Commerce de détail + Commerce de gros).

Voici les étapes à réaliser.

Tout d'abord faites un focus sur les deux valeurs *Commerce de détail* et *Commerce de gros* de la dimension *Activité*.

Créez ensuite une Dimension Définie par l'Utilisateur que l'on va nommer **Commerce**, basée sur la Dimension **Activité** et qui aura pour valeur **Commerce de détail et de gros** pour les deux valeurs **Commerce de détail** et **Commerce de gros** de la Dimension **Activité**.

| Activité           | Commerce                      | Qté budget<br>Total | CA budget<br>Total | Qté ventes<br>Total | CA ventes<br>Total |
|--------------------|-------------------------------|---------------------|--------------------|---------------------|--------------------|
| Sous-Iofaux        | Sous-Istaux N                 | 268                 | 1 042 700          | 336                 | 1 687 900          |
| Commerce de détail | Commerce de détail et digros  | 235                 | 938 500            | 296                 | 992 700            |
| Commerce de gros   | Commerce de détail et de gros | 33                  | 104 200            | 40                  | 95 200             |

Une fois la Dimension Définie par l'Utilisateur validée, fermez toutes les fenêtres de plongée, plongez à nouveau sur la dimension *Activité*, faites un *Groupe* sur les deux valeurs *Commerce de détail* et *Commerce de gros* puis sélectionnez la valeur Groupe et plongez sur la dimension *Commerce* nouvellement créée.

| Activité [ventes.mdl-Plot               | ngée A]                                         |                                              |                                   |                                              | 3 |
|-----------------------------------------|-------------------------------------------------|----------------------------------------------|-----------------------------------|----------------------------------------------|---|
| Activité                                | Qté budget<br>Total                             | CA budget<br>Total                           | Qté ventes<br>Total               | CA ventes<br>Total                           |   |
| Groupe                                  | 268                                             | 1 042 700                                    | 336                               | 1 087 900                                    |   |
| Commerce de détail                      | 235                                             | 938 500                                      | 296                               | 992 700                                      |   |
| Commerce de gros                        | 33                                              | 104 200                                      | 40                                | 95 200                                       |   |
|                                         | -                                               |                                              |                                   |                                              |   |
| Commerce [ventes.mdl-                   | Plongée A]                                      |                                              |                                   | ,                                            | 3 |
| Commerce [ventes.mdl-                   | Plongée A]<br>Qté budget<br>Total               | CA budget<br>Total                           | Qté ventes<br>Total               | CA ventes<br>Total                           | - |
| Commerce [ventes.mdl-<br>Commerce       | Plongée A]<br>Qté budget<br>Total<br>268        | CA budget<br>Total<br>1 042 700              | Qté ventes<br>Total<br>336        | CA ventes<br>Total<br>1 087 900              | 3 |
| Totaux<br>Commerce de détail et de gros | Plongée A]<br>Qté budget<br>Total<br>268<br>268 | CA budget<br>Total<br>1 042 700<br>1 042 700 | Qté ventes<br>Total<br>336<br>336 | CA ventes<br>Total<br>1 087 900<br>1 087 900 |   |

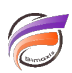

Dans la fenêtre de plongée *Commerce* résultante les chiffres affichés sur la ligne des totaux correspondent aux chiffres de l'ensemble du commerce de détail et de gros.

Maintenant il suffit de lancer l'Assistant Graphique et de choisir dans l'étape 1 un graphique à barres. Dans l'étape 2, les paramètres sont définis comme ci-dessous :

| Did budget Tatal  Dame  EX  Apusche    CA budget Total  Imme                                                                                                    |   |
|----------------------------------------------------------------------------------------------------|---|
| CA budget Total Earns 🔶 Å doote<br>Gal-ventes Total Earns 🔶 Ågacete                                                                                                    |   |
| Ozé verdes Total Earres 🕛 Agauche                                                                                                    |   |
| Characterized and the second second sec |   |
| CA vertes Tatal Bares 12 Adote                                                                                                    |   |
| (Ryouter une colonne)                                                                                                    |   |
|                                                                                                    |   |
|                                                                                                    |   |
| rgir les éléments vides avec les lignes disponibles à l'ouverture du graphique                                                                                                    | - |
|                                                                                                    |   |
|                                                                                                    |   |
|                                                                                                    |   |
|                                                                                                    |   |
|                                                                                                    |   |
| Supprimer is calc                                                                                                    |   |

Un clic sur le bouton *Terminer* permet d'avoir le résultat final:

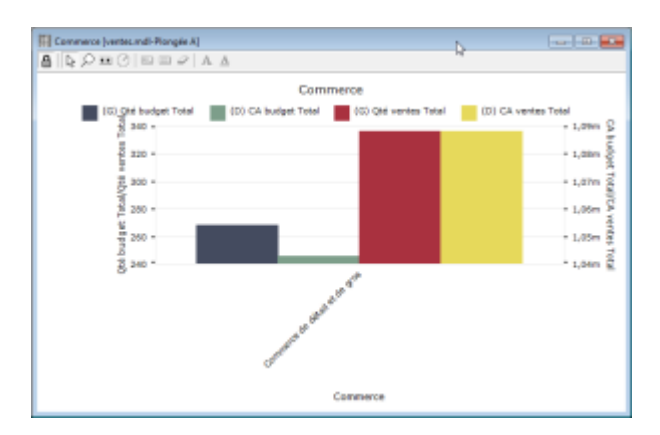

## Tags

- 1. Dimension
- 2. Diver
- 3. Graphique
- 4. Groupe